## **Equipment Reporting Per User**

Log into the iLab software at <u>https://oxford.corefacilities.org</u> After logging in, click on the *reporting* link on the left panel.

|                                                    | V Home                             |                       |  |  |  |  |
|----------------------------------------------------|------------------------------------|-----------------------|--|--|--|--|
| I home<br>communications (0)                       |                                    |                       |  |  |  |  |
| core facilities                                    |                                    |                       |  |  |  |  |
| my reservations<br>view requests<br>list all cores | Labs<br>Spending by all of my labs | during the past month |  |  |  |  |
| reporting                                          | {                                  |                       |  |  |  |  |
| manage groups<br>my labs<br>people search          |                                    |                       |  |  |  |  |

The Reporting Home page displays with the left box providing instructions with a tutorial, and the right box with the general reporting link and the Usage report. Click on the Usage per User *Per Equipment* link.

| home<br>communications (0)                                                                                                    | Reporting Home                                                                                                    |                                                                                                    |           |   |   |
|----------------------------------------------------------------------------------------------------|----------------------------------------------------------------------------------------------------|----------------------------------------------------------------------------------------------------|-----------|---|---|
| <ul> <li>core facilities<br/>my reservations<br/>view requests<br/>list all cores</li> <li>reporting</li> <li>manage groups<br/>my labs<br/>people search</li> </ul> | <ul> <li>The iLab team has worked with a number of stakeholders to identify and tackle several enhancements to our reporting interfaces. Key goals included adding:</li> <li>the ability to build and save custom reports</li> <li>the ability to include additional charts and table types</li> <li>additional export and print options, including pdf, excel and raw data</li> <li>increased report interactivity and filtering options</li> <li>PI and lab manager access to reporting for their labs</li> <li>Use the links on this page to access reporting pages available to you. For help getting started, feel free to watch this video tutorial.</li> </ul> | Lab-Level Reporting<br>Spending by all Labs I manage<br>report name<br>Usage per User Per Equipment | actions 🗙 | 9 | - |

The software generates the report with the date range selected when it was saved. Change the date range to the desired time period and press the *Run Report* button. See the image below.

The usage per user per equipment appears with data from the selected date range. This new report can be exported out of the software as a CSV or PDF.

|                                       |                     |       |                                |            |           |                    |        |                                  |                              |                            |                    | Charges         | Requests  | Event |
|---------------------------------------|---------------------|-------|--------------------------------|------------|-----------|--------------------|--------|----------------------------------|------------------------------|----------------------------|--------------------|-----------------|-----------|-------|
| Welcome to                            | your                | repo  | rting                          | page       | e. Ple    | ease u             | use ti | ne buttons below to load reports | , build new reports or navig | gate to your reporting hom | epage. 🛃 <u>iL</u> | ab reporting to | utorial   |       |
| ✓ Load default                        |                     |       | B                              | Load saved | Build new | i = Reporting home |        |                                  |                              |                            |                    |                 |           |       |
| Repo     Select a     select a date m | rt s<br>da          | te ra | nge                            | s<br>: @   | 0.000     |                    |        | 2. Customize display:            | 3. Apply s                   | ettings:                   |                    |                 |           |       |
| start:                                | Start: July 1, 2015 | 5     | Charts and tables  Run report! |            |           |                    |        |                                  |                              |                            |                    |                 |           |       |
| End:                                  | S                   | M     | т                              | w          | т         | F                  | s      |                                  |                              |                            |                    |                 |           |       |
| Jsage pe                              | 28                  | 29    | 30                             | 1          | 2         | 3                  | 4      | ved)                             |                              |                            |                    |                 |           |       |
|                                       | 5                   | 6     | 7                              | 8          | 9         | 10                 | 11     | 1. 4 004E 4. 1.                  |                              |                            |                    |                 |           |       |
| Even                                  | 12                  | 13    | 14                             | 15         | 16        | 17                 | 18     | ily 1, 2015 to Jt                | ly 31, 2015                  |                            |                    |                 |           |       |
|                                       | 19                  | 20    | 21                             | 22         | 23        | 24                 | 25     |                                  |                              |                            |                    |                 |           |       |
| A Llide                               |                     | 27    | 28                             | 29         | 30        | 31                 | 1      |                                  |                              |                            |                    |                 |           |       |
| ◄ Hide                                | 26                  | -     | 1104                           |            |           |                    |        |                                  |                              |                            |                    |                 |           |       |
| <ul> <li>Hide</li> </ul>              | 26                  | 3     | 4                              | 5          | 6         | 7                  | 8      | Save                             | Share                        | Email                      | 🕹 Exp              | ort             | Print pre | eview |